## ชี้แจง การลงข้อมูลในระบบภาระงานส่วนงานกำหนดสายวิชาการ (TOR16)

## วิธีการใช้ระบบเพื่อ Approve สำหรับหัวหน้าสาขา เข้าใช้ระบบ

<u>https://sys.dent.psu.ac.th/workload16/</u> โดยกรอกรหัส PSU Passport LOGIN ดังภาพประกอบ 10

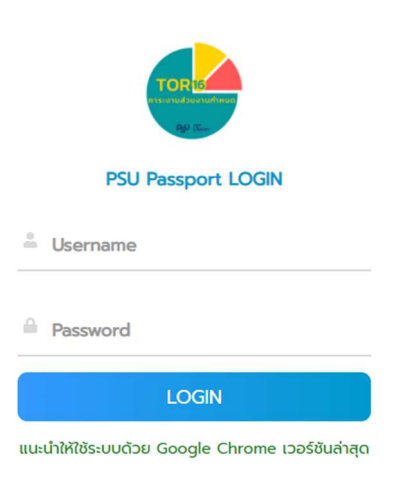

ภาพประกอบ 10 : PSU Passport LOGIN

 เมื่อเข้าสู่ระบบแล้ว จะปรากฏเมนูดังภาพประกอบ 11 (ตัวอย่างในที่นี้คือหัวหน้าสาขาวิชาทันตกรรมป้องกัน จะเห็นเมนูชื่อสาขาที่ต้อง Approve)

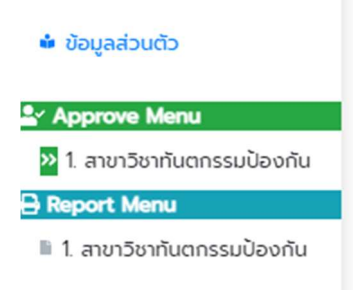

ภาพประกอบ 11 : **แสดงเมนูสำหรับหัวหน้าสาขา** 

2. คลิกสาขาที่ต้องการ Approve ดังภาพประกอบ 12

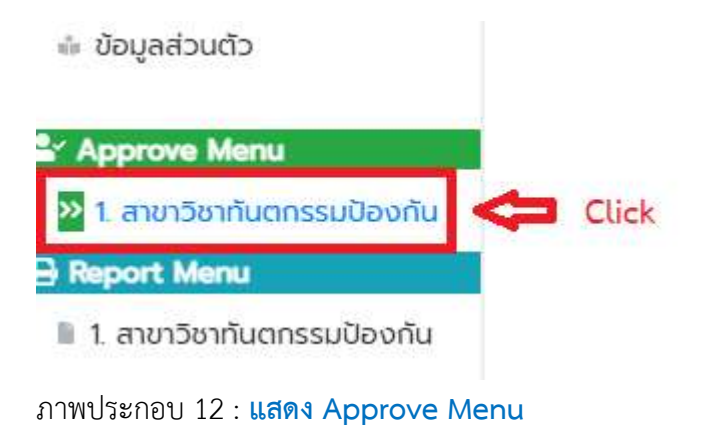

3. เมื่ออาจารย์ภายใต้สายบังคับบัญชาได้ยืนยันส่งภาระงานมาแล้ว ก็จะปรากฏรายการให้คลิกปุ่ม

| Click=> | Approve     | ดังภาพประกอบ   |                |                 |                  |                          |
|---------|-------------|----------------|----------------|-----------------|------------------|--------------------------|
| ล่ำดับ  | เลขประจำตัว | ชื่อ - นามสกุล | Approve        | สถานะ Approve   |                  | ส่งภาระงานกลับให้แก้ไข   |
| 1       | 99999999    | ขวัณข้าว ใจดี  | Click=>Approve | ไม่ครบทุกรายการ | ดูประวัติส่งกลับ | กรอกเหตุผลสังกลับ(ถ้ามี) |
|         |             |                |                |                 |                  | ส่งกลับให้แก้ไข          |

ภาพประกอบ 13 : แสดงรายละเอียดของ Approve Menu

4. เมื่อคลิกปุ่ม <sup>Click=>Approve</sup> แล้ว ให้เลือกหัวข้อที่เป็น Self แล้ว**กดปุ่ม Approve** ดังภาพประกอบ 14

| Show 50  | entries                            |                                                         |                                                              |          | 5    | earch:  |         |
|----------|------------------------------------|---------------------------------------------------------|--------------------------------------------------------------|----------|------|---------|---------|
| ลำดับ †↓ | ประเด็นการส่งเสริม าป              | กิจกรรม/ลักษณะงาน ↑↓                                    | ผลลัพธ์ที่สำคัญ/หลักฐานอ้างอิง (URL) 1↓                      | คะแนน ↑↓ | ↑↓   | POST 14 | †↓      |
| 1        | 2. สนับสนุนการสอบ National License | 2.1 3. จัดเสริมความรู้ให้ นก. ในการสอบ National License | test<br>อ้างอิงผลงาน 1. => Click<br>อ้างอิงผลงาน 2. => Click | -        | อ่าน | Self    | Approve |

ภาพประกอบ 14 : แสดงรายละเอียดการ Approve

Approve

5. เมื่อท่านปุ่ม

จะมีหน้าจอยืนยันตามภาพประกอบที่ 15 ให้กดปุ่ม OK

| sys.dent.psu.ac.th says<br>ยืนยันการ Approve การะงาน? |    |        |
|-------------------------------------------------------|----|--------|
|                                                       | ОК | Cancel |

ภาพประกอบที่ 15 : การ Approve แต่ละหัวข้อ

6. เมื่อหัวหน้าสาขา Approve เสร็จแล้วจะมีคะแนนขึ้นในแต่ละหัวข้อ ดังภาพประกอบที่ 16

| <mark>ลำดับ ↑</mark> ↓ | ประเด็นการส่งเสริม า+              | กิจกรรม/ลักษณะงาน ↑↓                                    | ผลลัพธ์ที่สำคัญ/หลักฐานอ้างอิง (URL) 🛝                       | คะแบน ↑↓ | ¢↓   | POST 1 | 11        |
|------------------------|------------------------------------|---------------------------------------------------------|--------------------------------------------------------------|----------|------|--------|-----------|
| 1                      | 2. สนับสนุนการสอบ National License | 2.1 3. จัดเสริมความรู้ให้ นค. ในการสอบ National License | test<br>อ้างอิงผลงาน 1. => Click<br>อ้างอิงผลงาน 2. => Click | 10       | อ่าน | Self   | UnApprove |

ภาพประกอบที่ 16 : การแสดงคะแนนหลังจากที่กดปุ่ม Approve แล้วในแต่ละหัวข้อ

- 7. ให้ทำตามขั้นตอนดังภาพประกอบที่ 14-16 จน Approve ครบทุกหัวข้อของอาจารย์แต่ละท่าน
- หัวหน้าสาขาสามารถกดปุ่ม <sup>UnApprove</sup> ได้เมื่อพบว่า การส่งข้อมูลหลักฐานยังไม่ครบถ้วน และส่งกลับไป ให้อาจารย์ภายใต้สังกัดแก้ไขข้อมูลต่อไป
- 9. ถ้าหัวหน้าสาขา Approve ไม่ครบทุกรายการ ของอาจารย์แต่ละท่าน ให้สังเกตได้จากสถานะ Approve ดัง ภาพประกอบที่ 17 ให้ท่าน Approve ให้ครบทุกรายการ

| ล่ำดับ | เลขประจำตัว | ชื่อ - นามสกุล | Approve        | สถานะ Approve   |                  | ส่งภาระงานกลับให้แก้ไข   |   |
|--------|-------------|----------------|----------------|-----------------|------------------|--------------------------|---|
| 1      | 9999999     | ขวัญข้าว ใจดี  | Click=>Approve | ไม่ครบทุกรายการ | ดูประวัติส่งกลับ | ทรอกเหตุผลล่งกลับ(ถ้ามี) |   |
|        |             |                |                |                 |                  |                          | 1 |
|        |             |                |                |                 |                  | ส่งกลับให้แก้ไข          |   |

ภาพประกอบที่ 17 : แสดงรายการ Approve ครบ/ไม่ครบ (รายการ)

 เมื่อท่านต้องการส่งกลับเพื่อให้อาจารย์แก้ไขหรือแนบหลักฐานเพิ่มให้คลิกปุ่มส่งกลับให้แก้ไข พร้อมทั้งระบุ เหตุผลการส่งกลับ ดังภาพประกอบ 18

| ล่ำดับ | เลขประจำตัว | ชื่อ - นามสกุล | Approve        | สถานะ Approve   |                  | ส่งภาระงานกลับให้แก้ไข   |
|--------|-------------|----------------|----------------|-----------------|------------------|--------------------------|
| 1      | 9999999     | ขวัณข้าว ใจดี  | Click=>Approve | ไม่ครบทุกรายการ | ดูประวัติส่งกลับ | กรอกเหตุผลสังกลับ(ถ้ามี) |
|        |             |                |                |                 |                  |                          |
|        |             |                |                |                 |                  | ส่งกลับปันทาไม           |
|        |             |                |                |                 |                  |                          |
|        |             |                |                |                 |                  |                          |

ภาพประกอบ 18 : การส่งให้กลับไปแก้ไข หรือแนบหลักฐานเพิ่มเติม

11. ท่านสามารถดูรายงานได้ที่ Report Menu ดังภาพ

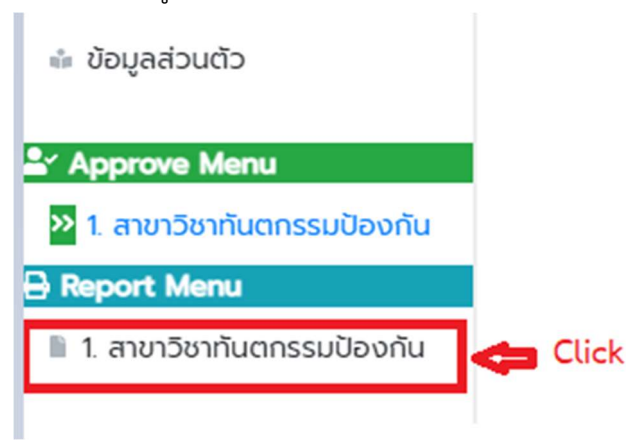